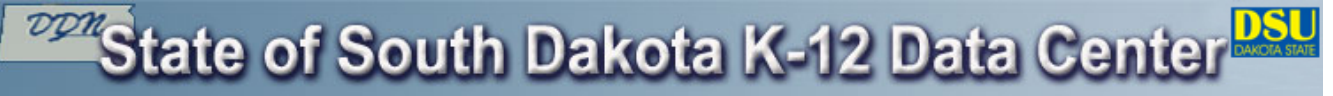

### Frequently Asked Questions - FAQ 233

Categories: E-learning (Blackboard Learn), E-mail Client/Outlook, E-mail Web Interface, General / Misc, Security

# FAQ 233

#### Question:

## How do I change my State K-12 password?

#### Answer:

| Password requirements for the State of South Dakota K-12 E-mail System include the following:                                                                                                    |
|----------------------------------------------------------------------------------------------------|
| • Must be at least eight characters in length                                                                                                    |
| <ul> <li>Must not contain your User ID, first name, or last name</li> </ul>                                                                                                    |
| <ul> <li>Must contain characters from three of the following four categories:</li> <li>English uppercase characters (A through Z)</li> </ul>                                                                                                    |
| <ul> <li>English lowercase characters (a through z)</li> </ul>                                                                                                    |
| • Base 10 digits (0 through 9)                                                                                                    |
| <ul> <li>Non-alphanumeric characters (e.g., !, \$, #, %)</li> </ul>                                                                                                    |
| For more information, please see FAQ 426                                                                                                    |
| district, please see FAQ 591                                                                                                    |
| 1. Log into the members site.                                                                                                    |
| 2. Under Account Overview, click on the Change your password link.                                                                                                    |
| Account Overview:         K-12 User ID:       TY003         Name:       Tony Young         School City:       Madison, SD         School District:       Demo (http://www.k12.sd.us)         Password Last Changed:       11/10/2010 9:28:21 AM (Change your password) |
| <ol><li>Type your old password in the Old Password text box, type your new password in the<br/>New Password text box, then re-type your new password in the Confirm New Password<br/>text box.</li></ol>                                                               |

- 4. Click the **Submit** button to change your password.
- 5. It may take up to 15 minutes for your new password to take effect. **Be sure to record** your new password, and do not forget it.